## Monitoreo de envíos en Florida SHOTS

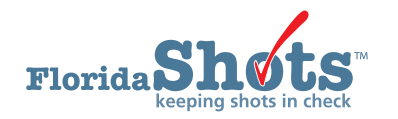

Cuando el fabricante envía un pedido de vacunas, el CDC notificará a Florida SHOTS. En ese momento, Florida SHOTS enviará el siguiente correo electrónico al proveedor:

Un recibo pendiente de su envío reciente de vacunas de (fabricante) está listo en Florida SHOTS. Verifique el envío y acepte el recibo pendiente para recibir el inventario en Florida SHOTS.

La aceptación oportuna de los recibos pendientes le provee a usted sus niveles de inventario actuales. Comuníquese con su asesor de inmunización del área si necesita detalles adicionales sobre cómo aceptar los recibos pendientes.

VFC PIN 000000: (Nombre del lugar)

Gracias Programa de vacunas para niños de Florida

Usted debe aceptar los recibos pendientes para confirmar que ha recibido las vacunas y desea añadirlas a su inventario de vacunas. Un lugar no puede realizar ningún pedido futuro si tiene recibos pendientes. Para completar esta tarea:

Inicie sesión en Florida SHOTS.

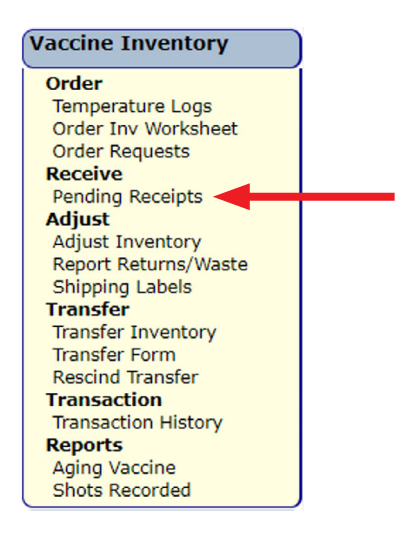

Haga clic en Recibos Pendientes ("Pending Receipts") bajo el menú de Inventario de vacunas ("Vaccine Inventory").

- Si usted no tiene este artículo en el menú, por favor contacte el VFC primario o contrato secundario para su lugar. Ellos van a necesitar asignarle estas responsabilidades.
- Si su lugar tiene recibos pendientes, usted será llevado inmediatamente a la lista de recibos pendientes sin aplicar ("Unapplied Pending Receipt List") luego de haber iniciado sesión.

La Lista de recibos pendientes sin aplicar ("Unapplied Pending Receipts List") muestra recibos que su lugar(es) necesita(n) aceptar en su inventario.

| User: MEGAN SWEET Sender:<br>WOOD VTrckS | Receiving Service Site:            |
|------------------------------------------|------------------------------------|
| Vaccine Inventory                        |                                    |
| Order                                    |                                    |
| Temperature Logs                         |                                    |
| Order Inv Worksheet                      |                                    |
|                                          |                                    |
| Pending Receipts                         |                                    |
| Adjust                                   |                                    |
| Adjust Inventory                         | WEST Your PIN will be here         |
| Report Returns/Waste                     | WEST                               |
| Shipping Labels Receiving Service        | Site Pin Ship Date Tracking Number |

**NOTA:** Esta lista también incluirá cualquier transferencia de vacunas pendientes que estarán llegando a su lugar.

Información en la página de Lista de recibos pendientes sin aplicar ("Unapplied Pending Receipts List") que usted podrá ver:

- **Remitente (Sender)** Distribuidor que envió la vacuna a su lugar o el lugar que transfirió las vacunas al lugar suyo.
- Lugar de servicio que recibe (Receiving Service Site) Lugares que tienen recibos pendientes dentro de su organización.

Información mostrada acerca de cada recibo de línea de pedido:

- Lugar de servicio receptor (Receiving Service Site) El lugar que recibe la vacuna.
- PIN Número de identificación que la oficina del programa de COVID le proveyó a su lugar.
- Fecha de envío (Ship Date) La fecha en que el distribuidor envió la vacuna a su lugar.
- Número de rastreo (Tracking Number) El número provisto para rastrear a través de UPS o FedEx.
- Artículos de línea (Line Items) Comunican el número de artículos de línea anexados a este recibo pendiente en específico.

**NOTA:** Si trabaja con una organización que solo tiene un PIN, un recibo pendiente sin aplicar solo mostrará la fecha de envío y el enlace del remitente.

Haga clic en el botón de **Artículos de línea** ("**Line Items**") del recibo pendiente que usted desea aceptar dentro del inventario de su lugar de vacunas. La página de Aplicar recibo pendiente ("Apply Pending Receipt") mostrará lo siguiente:

| Sender: VT<br>Receiver: V                                                   | Sender: VTrckS   Ship Date:   12/21/2020     Receiver: WEST   Receipt Date:   12/22/2020 |                 |              |               |                    |       |        |  |  |  |
|-----------------------------------------------------------------------------|------------------------------------------------------------------------------------------|-----------------|--------------|---------------|--------------------|-------|--------|--|--|--|
| ltem<br>Nbr                                                                 | NDC                                                                                      | Vaccine         | Manufacturer | Lot<br>Number | Expiration<br>Date | Doses | Revise |  |  |  |
| 1                                                                           | 59267-1000-02                                                                            | COVID-19 PFIZER | PFIZER, INC  | EK9231        | 12/31/2069         | 1950  |        |  |  |  |
| Apply receipt to inventory balances Cancel   Return to Pending Receipt List |                                                                                          |                 |              |               |                    |       |        |  |  |  |

De la página de Aplicar recibo pendiente ("Apply Pending Receipt") usted podrá:

- Aplicar el recibo a los balances de inventario.
- Revisar un número de artículo anexado al recibo pendiente.

## Para aplicar el recibo a los balances de inventario:

Si la información en la hoja de embalaje, y las dosis contadas cuando el paquete llega a su lugar, son iguales al recibo en Florida SHOTS, haga clic en Aplicar recibo **a balances de inventario** ("**Apply receipt to inventory balances**") para aceptar este recibo en su inventario de vacunas.

NOTA: El lugar que recibe debe ir a su página de Recibos pendientes ("Pending Receipts") luego de comparar el formulario de transferencia y la hoja de embalaje con la vacuna transferida y aceptar la transferencia pendiente al darle clic a Aplicar transferencia a balances de inventario ("Apply transfer to inventory balances").

| Sender: VTro<br>Receiver: W                                                 | Sender: VTrckS   Ship Date:   12/21/2020     Receiver: WEST   Receipt Date:   12/22/2020 |                 |              |               |                    |       |        |  |  |  |
|-----------------------------------------------------------------------------|------------------------------------------------------------------------------------------|-----------------|--------------|---------------|--------------------|-------|--------|--|--|--|
| ltem<br>Nbr                                                                 | NDC                                                                                      | Vaccine         | Manufacturer | Lot<br>Number | Expiration<br>Date | Doses | Revise |  |  |  |
| 1                                                                           | 59267-1000-02                                                                            | COVID-19 PFIZER | PFIZER, INC  | EK9231        | 12/31/2069         | 1950  |        |  |  |  |
| Apply receipt to inventory balances Cancel   Return to Pending Receipt List |                                                                                          |                 |              |               |                    |       |        |  |  |  |

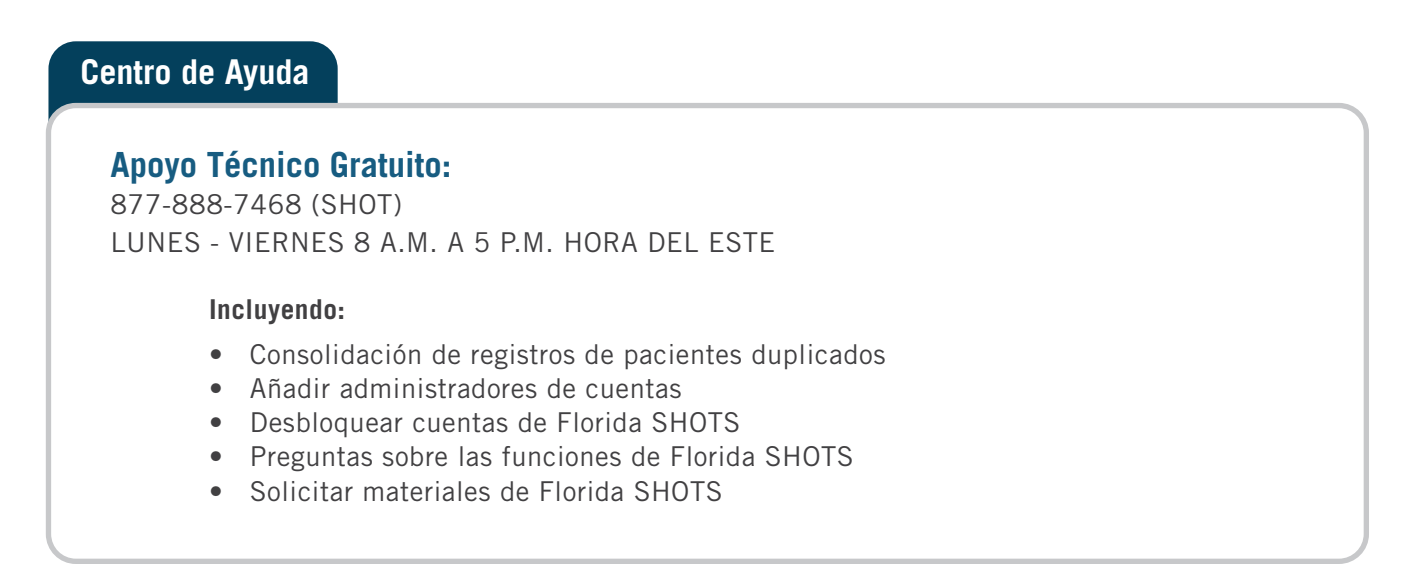